#### cherish women's cancer foundation

# How to set up your fundraising page

#### Step 1:

- Click on the link: .<u>http://www.givenow.com.au/cherishchallenge2022</u> and you will land on the below page.
- Click on 'Create CrowdRaiser' button on right side of screen:

| Cherish Women's Cancer Foundation<br>Cherish Challenge - Kimberley 2022<br>One off Donation<br>Regular Donation<br>Regular Donation                                                                                                    |                                                                                                    |  |  |  |
|----------------------------------------------------------------------------------------------------|----------------------------------------------------------------------------------------------------|--|--|--|
| Cherish Challenge Kimberley 2022<br>In July 2022, fourteen Cherish Challenge champions from across Australia, are grabbing their<br>sense of adventure and purpose and have committed to the Cherish Challenge Kimberley<br>2022. They're taking on a guided, pack-free & wilderness walking experience discovering the<br>remote regions & magnificent scenery of the Kimberley region, raising funds for research and<br>awareness about gynaecological cancer.<br>Some of the highlights of this adventure include fabulous Kimberley walking adventures to El<br>Questro Gorge, Amalia Gorge, Monoshine Gorge Circuit and Pint Pot Bay Exploration walk<br>visting the Bindoola Falls and rocky thermal pools at Zebedee Springs; swimming in the crystal<br>clear pools at Emma Gorge; Ord River cruise and sunset cruise on Lake Argyle.<br>Support our rekkers here by donating. We need people like you to make a difference in the<br>lives of women and girls with gynaecological cancer.<br><i>How will your donation help</i> ? | Help Cherish Women's Cancer<br>Foundation to reach their goal of<br>560,000<br>Trudraise for this cause<br>Create CrowdRuleer<br>Contact Details<br>P0 004 82<br>ROYAL BRISBANE HOSPITAL QLD, 4029<br>QM8333723<br>underCenthorg au |  |  |  |

## Step 2:

- Type in your email address
- Type in a page title please include your name in the title so we can easily tell whose page it is
   eg. Emma's adventure to the Kimberley's for women's cancer
- Create your own URL this is the address you will share with people to donate to

   Eg. Emma-cherishwomen
- Causes leave as is, should be automatically populated with the Kimberley Cherish Challenge
- Click next

| <b>GiveNous</b> Street and Street and | Emma Capaldi 👻                                                                                                    |
|----------------------------------------------------------------------------------------------------|----------------------------------------------------------------------------------------------------|
| Personalise your fundraising page                                                                                                    | Create your CrowdRaiser                                                                                                    |
|                                                                                                    | It should only take 5 minutes to create a CrowdRaisert Please provide the<br>following information to launch your CrowdRaiser today. |
|                                                                                                    | Email<br>e.capald@uq.edu.au                                                                                                    |
|                                                                                                    | Page Title 🔹                                                                                                    |
|                                                                                                    | Emma's adventure to the Kimberley's for women's cancer                                                                               |
|                                                                                                    | CrowdRaiser URL                                                                                                    |
|                                                                                                    | www.givenow.com.au/cr/ emma-cherishwomen                                                                                             |
|                                                                                                    | Causes +0                                                                                                    |
|                                                                                                    | * Cherish Women's Cancer Foundation                                                                                                  |
|                                                                                                    | Can't find your favourite cause?                                                                                                    |
|                                                                                                    | By clicking mext, you agree to our privacy policy and terms of use.                                                                  |
|                                                                                                    | Are you an organisation? Click here to learn more                                                                                    |
|                                                                                                    |                                                                                                    |
| CC<br>National Anti-                                                                                                    | ③ Help                                                                                                    |

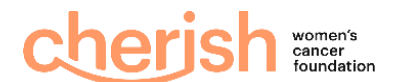

#### Step 3:

- Individual/Team: Select Individual
- CrowdRaiser Text: Type in why you are doing this challenge, the more personal the better. Alternatively you are welcome to use or edit the following:
  - In July 2022, I have committed to the Cherish Challenge in the Kimberley, to raise vital funds for the Cherish Women's Cancer Foundation. I am inspired by their work. Please support their commitment to fund research to benefit women, by donating to my CrowdRaiser page. Your support will help make a difference in the lives of women and girls with gynaecological cancer. I know they will appreciate every cent received and I will be very grateful for your contribution too!
- Donation Report: Select if you want a daily donation report emailed to you.
- Closing Date: Enter 31<sup>st</sup> December 2022
- Display Countdown: select if you'd like a countdown on your page. Unselect if not.
- Target Amount: Enter \$3,500 (minimum) or more if you're aiming higher.

| ersonalise your fundraising page | Create your CrowdRaiser                                                                                                    |
|----------------------------------|----------------------------------------------------------------------------------------------------|
|                                  | Here you can enter some details about your CrowdRaiser.                                                                                                    |
|                                  | Individual/Team •<br>O Individual () Team<br>CrowdRaiser Text •O                                                                                                    |
|                                  | $ \diamond $ B $I \cong \boxtimes \mathscr{P} $                                                                                                    |
|                                  | I committee to the Cheran Challenge xxx2, to raise funds for related h and<br>awareness about synaecological cancer.<br>I am grabbling my sense of adventure and will be discovering the remote<br>regions & magnificent scenery of the Kinberley region, as part of a guided<br>walking experience. Some of the highlights of this adventure include<br>fabulous. Embedding walking adventure to El Questro Grage, Analia Gorge,<br>Moonthine Gorge Circuit and Plint For Big-placetation walki villaging the |
|                                  | P POWERD DE INV &                                                                                                    |
|                                  | Constant report each day with a summary of who has donated through your CrowdRaiser. Close the area of Time : 0                                                                                                    |
|                                  | 08-06-2022 5:00 PM                                                                                                    |
|                                  | Display Countdown                                                                                                    |
|                                  | Select If you have a set end-time for your CrowdRaiser and you would like<br>your page to display the number of days and hours that remain.                                                                                                    |
|                                  | Target Amount 🖌                                                                                                    |

#### Step 4:

- Upload Cover Photo this is the banner that appears across the top of your page. Either upload an image of your own or select a GiveNow supplied image.
- Upload Profile Picture upload a photo of yourself or someone you're trekking in honour of.
- Additional Image: If you would like to upload more than one image. Please note this is not required.
- Click next.

| Personalise your page wi                                                                      | h some images and a video.                                                                       |          |
|-----------------------------------------------------------------------------------------------|--------------------------------------------------------------------------------------------------|----------|
| Upload Cover Photo • 🛛                                                                        |                                                                                                  |          |
| Upload an Image                                                                               | Select from GiveNow Imag                                                                         | ges      |
| Choose file                                                                                   | Brow                                                                                             | owse     |
| Kimberley.jpg                                                                                 | t MB Remo                                                                                        | iove     |
| When cropping the image, we recommend ensu<br>centred vertically and as much of your image as | ing the main focus or subjects of the image a<br>possible is displayed within the cropping tool. | are<br>N |
| 1.42                                                                                          | ki i                                                                                             | 4        |
|                                                                                               | X                                                                                                |          |
| Choose file                                                                                   | Broy                                                                                             | wse      |
| Emma.ips                                                                                      | 22 KB Remo                                                                                       | ove      |
| When cropping the image, we recommend ensu<br>centred vertically and as much of your image as | ing the main focus or subjects of the image a<br>possible is displayed within the cropping tool. | are<br>M |
|                                                                                               |                                                                                                  |          |

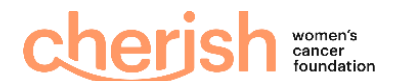

# Step 5:

• If you don't already have an account with GiveNow, you will be asked to create a password to access your page anytime. If you do have an account, go to Step 6.

|                                                                                                    | Try Clustow * Login                                                                                                    |  |
|----------------------------------------------------------------------------------------------------|----------------------------------------------------------------------------------------------------|--|
| Personalise your fundraising page                                                                                                    | Create your CrowdRaiser                                                                                                    |  |
|                                                                                                    | We'll just need you to finish setting up an account. You will be able to verify<br>your account and activate your CrowdRaiser once you have clicked 'Submit' on<br>the next page. |  |
|                                                                                                    | Name-                                                                                                    |  |
| Differences and the second second sec | Ms. V • Emma Capaldi                                                                                                    |  |
|                                                                                                    | Password                                                                                                    |  |
|                                                                                                    | ······                                                                                                    |  |
|                                                                                                    | Strength Very Strong                                                                                                    |  |
|                                                                                                    | Confirm Password+                                                                                                    |  |
|                                                                                                    | ······                                                                                                    |  |
|                                                                                                    | Back                                                                                                    |  |
|                                                                                                    | Are you as association? (lick have to have more                                                                                                    |  |
|                                                                                                    | Are you an organisacion? Click here to learn more                                                                                                    |  |
|                                                                                                    |                                                                                                    |  |

## Step 6:

Preview your CrowdRaiser page and press submit if you're happy or back to make further changes.

| 🕝 Home - Canva 🗙 🛛 M Inbox (1) - ecap | aldi 🗓 🗴   🚳 UQCCR - Browse Proc. 🗴   🕘 Queensland Centre Fo. 🗴   👔 (1) Centre for Gynaec: 🗴   🍹 (19) QCGCResearch ( 🛙 🗴 🤱                                                                       | GiveNow - OrgHQ - C x SiveNow - OrgHQ Ca x Cimiberley 2022 - Cha x                | + 0 - 0 ×         |
|---------------------------------------|----------------------------------------------------------------------------------------------------|-----------------------------------------------------------------------------------|-------------------|
| ← → C ☆ @ givenow.com.au/crow         | traiser/create?execution=e1s6                                                                                                    |                                                                                   | 🖈 💟 🛪 🚺 E         |
| 🗮 Apps G Geogle 🎙 Hootsuite 🗿 Admin   | console   The University of Q  Console The University of Q  Console for Clinical R  The University of Q  Cive Money Become a CrowdRatser Other Ways to Cive Giving Facts Civing Wisely What's On | Human resource fo      Installation      UQ Templates DAM      Deshboard - Cheris | >> 🚺 Reading list |
|                                       |                                                                                                    |                                                                                   |                   |
|                                       | Create your CrowdRaiser                                                                                                    |                                                                                   |                   |
|                                       | Preview CrowdRaiser (below) and submit                                                                                                    |                                                                                   |                   |
|                                       | Back                                                                                                    | Submit                                                                            |                   |
|                                       |                                                                                                    |                                                                                   | Ser               |
|                                       |                                                                                                    |                                                                                   |                   |
|                                       |                                                                                                    |                                                                                   |                   |
|                                       | Emma's adventure to the Kimberl                                                                                                    | ey's for women's                                                                  |                   |
| a designation the                     | cancer                                                                                                    | C LA D                                                                            |                   |
|                                       | Supporting Cherish Women's Cancer Foundation                                                                                                    | ALL K                                                                             |                   |
| All and a start of                    |                                                                                                    |                                                                                   |                   |
|                                       | Cherish Women's Cancer Foundation<br>Cherish Challenge - Kimberley 2022                                                                                                    |                                                                                   |                   |
|                                       | GiveNow                                                                                                    |                                                                                   |                   |
|                                       | I committed to the Cherish Challenge 2022, to raise funds for research and awareness about<br>gynaecological cancer.                                                                             | Help to reach the goal of \$3,500                                                 |                   |
|                                       | I am grabbing my sense of adventure and will be discovering the remote regions & magnificent                                                                                                    |                                                                                   |                   |
|                                       | scenery of the Kimberley region, as part of a guided walking experience. Some of the highlights                                                                                                  | Time left                                                                         |                   |
|                                       | Gorge, Moonshine Gorge Circuit and Pint Pot Bay Exploration walk; visiting the Bindoola Falls                                                                                                    |                                                                                   |                   |
|                                       |                                                                                                    |                                                                                   | () Help           |

If you need any assistance with setting up your CrowdRaiser page, please email <u>info@cherish.org.au</u> or call 07 3346 5031,